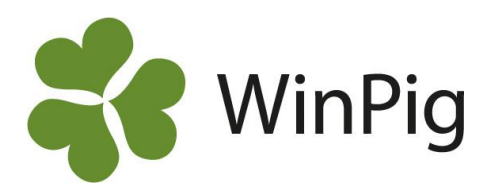

## Hur varierar resultatet över tid?

I WinPig finns flera möjligheter att hålla koll på hur resultatet varierar under året. Här visar vi hur du med analysen Produktionsnivå sugg kan ta fram resultatet per vecka eller fyraveckors-period, vilket passar i stora besättningar. I mindre besättningar med längre mellanrum mellan grisningsomgångarna fungerar det ofta bättre att hålla koll på resultatet per suggrupp med analysen Gruppresultat. Se vår hemsida- WinPig Sugg- Analyser.

## Hämta layouten

För att kunna ta fram en 4-veckorsrapport behöver du först hämta en layout från vår hemsida. Gå till www.winpig.se och välj menyvalet *WinPig Sugg – Analyser – Produktionsnivå sugg*. Följ instruktionen för hur du hämtar och importerar layouten till ditt WinPig-program. Efter importen finns 4-veckorsanalysen under menyvalet *Analyser suggor – Produktionsnivå sugg*. Klicka på den lilla pilen till höger om "PigVision:Jordbruksverket" och välj 4-veckors i listan, detta är inringat med rött på bild 1. När du hämtat den är det sedan lätt att göra finjusteringar och lägga till eller ta bort resultatmått så att den visar just de mått du vill fokusera på. Vi har gjort den som en analys per 4 veckor men du kan lätt göra om den till en veckoanalys, se nedan.

## Inställningar

De inställningar du i första hand ska ändra är inringade på bild 2.

**Urval** – Välj vilken tidsperiod analysen ska räknas på. Klickar du på den lilla pilen bredvid "Senaste 12 mån" och väljer Ingen i listan kan du själv skriva exakt mellan vilka datum du vill att analysen ska tas fram.

Intervall – Här väljer du hur lång period varje kolumn ska omfatta.
När inställningarna är gjorda klickar du på knappen Beräkna.

## Visa resultatet som diagram

Använd ikonerna <sup>1</sup> uppe till höger i fönstret för att växla mellan att se resultatet som en tabell som på bild 2, eller som ett diagram som på bild 3.

I diagrammet kan du visa ett eller två valfria resultatmått (nyckeltal). Välj i rutorna ovanför diagrammet.

Med hjälp av ikonen för diagraminställningar <sup>200</sup>kan du göra ytterligare inställningar av diagrammet.

Kontakta WinPig Support om du vill ha hjälp att anpassa rapporten ytterligare!

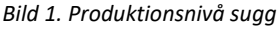

Produktionsnivå: PigVision:JordbruksVerket

| Layout | PigVision:Jordbruk+ 🌉 U | skrift PigV | ision:Jordbr | uks'• 📛 | ۵ | Ē |
|--------|-------------------------|-------------|--------------|---------|---|---|
|        | 4-veckors               | A           | В            | С       | D |   |
|        | PigVision               | A           | В            | С       | D |   |
| Urval  | Sök alla layouter       | -           |              |         |   | + |

Bild 2. Produktionsnivå sugg, layout "4-veckors".

Produktionsnivå: 4-veckors, Senaste 12

| ayout 4-veckors | •    | Utskrift Layout                | - 📥 🛍    | I 🕸 🗍    |          |          |          |
|-----------------|------|--------------------------------|----------|----------|----------|----------|----------|
|                 |      | Från datum                     | 01-04-24 | 29-04-24 | 27-05-24 | 24-06-24 | 22-07-24 |
| 📓 Beräkna       |      | Till datum                     | 28-04-24 | 26-05-24 | 23-06-24 | 21-07-24 | 18-08-24 |
| Urval           |      | Periodrubrik                   |          |          |          |          |          |
|                 |      | REPRODUKTION                   |          |          |          |          |          |
| Penod           | ~    | Betäckningar (stk)             | 16       | 15       | 15       | 17       | 17       |
| Senaste 12 mån  | ~    | Betäckningar gyltor (stk)      | 5        | 6        | 6        | 9        | 4        |
| Start datum     |      | Dräktighetsprocent 4 ve (%)    | 93,3     | 93,8     | 100,0    | 93,3     | 94,1     |
| 2024-04-01      |      | KULLRESULTAT - GRISNING        |          |          |          |          |          |
| Till datum      |      | Grisningar (stk)               | 10       | 18       | 20       | 14       | 15       |
| 2025-03-31      |      | Antal grisade gyltor (stk)     | 2        | 9        | 8        | 5        | 4        |
| Begränsningar   |      | Kullnr grisade suggor (stk)    | 2,1      | 2,0      | 1,9      | 2,1      | 2,4      |
|                 |      | Levande födda (stk)            | 171      | 294      | 335      | 247      | 242      |
|                 |      | Lev fö/kull (stk)              | 17,1     | 16,3     | 16,8     | 17,6     | 16,1     |
|                 |      | Dödfödda /kull (stk)           | 0,9      | 1,2      | 0,6      | 0,7      | 3,3      |
|                 |      | KULLRESULTAT - AVVÄNJNING      |          |          |          |          |          |
|                 |      | Avvänjningar (stk)             | 16       | 18       | 15       | 34       | 16       |
|                 |      | Avvanda grisar (stk)           | 197      | 227      | 183      | 437      | 207      |
|                 |      | Avvanda /kull (stk)            | 13,1     | 14,2     | 15,3     | 13,7     | 14,8     |
|                 |      | Avvanda /avv (stk)             | 12,3     | 12,6     | 12,2     | 12,9     | 12,9     |
|                 |      | Vikt vid avvänjning (Kg)       | 10,3     | 9,6      | 9,0      | 10,3     | 10,2     |
|                 |      | Amsuggor (stk)                 | 1        | 2        | 3        | 2        | 2        |
|                 |      | Dödlighetsprocent före avv (%) | 22,4     | 8,1      | -1,7     | 20,4     | 15,5     |
|                 |      | PRODUKTION                     |          |          |          |          |          |
|                 |      | Dr.dagar /kull (dagar)         | 114,2    | 115,9    | 115,7    | 115,9    | 116,1    |
|                 |      | Digivningstid /kull (dagar)    | 37       | 34       | 31       | 37       | 37       |
|                 |      | Gyltålder 1:a bet (dagar)      | 256      | 243      | 245      | 242      | 243      |
|                 |      | Utgångna och döda (stk)        | 5        | 6        | 3        | 14       | 0        |
|                 | Åndr | Dödlighet suggor (%)           | 1,1      | 0,0      | 0,0      | 1,1      | 0,0      |
| Interval        |      | Galldgr /kull (stk)            | 7,7      | 3,6      | 5,4      | 5,8      | 4,0      |
| 4 veckor        | v    |                                |          |          |          |          |          |
| 4 70000         |      |                                |          |          |          |          |          |

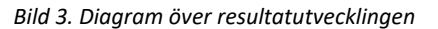

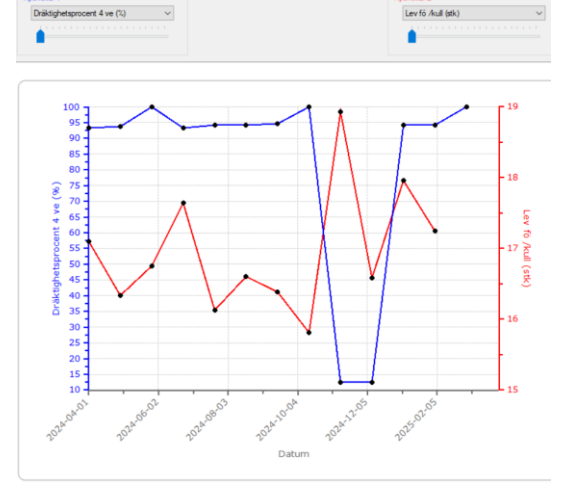

---- Dräktighetsprocent 4 ve (%) ----- Lev fö /kull (stk)

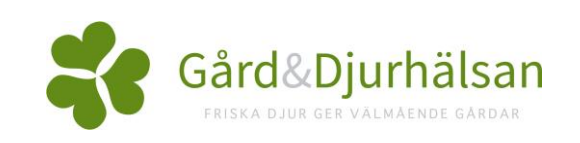